## Viewing Unofficial Transcripts in ctcLink

- 1. Log in to <u>ctcLink</u>. If you do not know your ctcLink student ID or password, please contact IT.HelpDesk@skagit.edu.
- 2. Select the Academics option from the menu on the left side.

| SVC   Skagit Valley College                             | Dashboard                                                        |                              | \$              |
|---------------------------------------------------------|------------------------------------------------------------------|------------------------------|-----------------|
| A Dashboard                                             | Hello Student!                                                   | General Academics Financials | Edit My Widgets |
| <ul> <li>Schedule</li> <li>Class Information</li> </ul> | Shopping Cart FALL 2024                                          | 🖾 Inbox                      |                 |
| Sa Enrollment                                           | You are not authorized for self service enrollment at this time. | You have no messages.        |                 |
| Academics                                               | Wait List FALL 2024                                              | 🖾 To Dos                     |                 |
| Financials     Admissions                               | You have no wait listed classes.                                 | You have no To Dos.          |                 |
| i My Information                                        |                                                                  | Tasks                        |                 |
| 💾 My Profile 💊                                          |                                                                  | You have no Tasks.           |                 |
| Public Links                                            |                                                                  | Holds                        |                 |
|                                                         |                                                                  | You have no holds.           |                 |

3. Select the option to View Unofficial Transcripts.

| ۵        | Schedule                   | Shopping Cart FALL 2024                                          |   |
|----------|----------------------------|------------------------------------------------------------------|---|
| =        | Class Information          |                                                                  |   |
|          | Enrollment V               | You are not authorized for self service enrollment at this time. |   |
| <b>.</b> | Enroundent                 |                                                                  |   |
| •        | Academics ^                | Wait List FALL 2024                                              | Z |
|          | Apply for/View Graduation  |                                                                  |   |
|          | View Unofficial Transcript | You have no wait listed classes.                                 |   |
|          | Grades                     |                                                                  |   |
|          | Programs                   |                                                                  |   |
|          | Test Scores                |                                                                  |   |
|          | Degree Progress            |                                                                  |   |
|          | What-If                    |                                                                  |   |
|          | Course List                |                                                                  |   |
|          | Advisor Information        |                                                                  |   |
|          | Transfer Credit            |                                                                  |   |

## 4. Select Transcript Type and Career

| View Unofficial Transcript                                           |                 |                 |  |
|----------------------------------------------------------------------|-----------------|-----------------|--|
| Transcript Type:<br>Unofficial Transcript Y Career:<br>Undergraduate | ▼               | View PDF        |  |
| ENROLLMENT TOTALS                                                    | TRANSFER TOTALS | COMBINED TOTALS |  |

5. Click the View PDF button in the upper right corner.

| View Unofficial Transcript                |                 |                 |  |  |
|-------------------------------------------|-----------------|-----------------|--|--|
| Transcript Type:<br>Unofficial Transcript | ~               | View PDF        |  |  |
| ENROLLMENT TOTALS                         | TRANSFER TOTALS | COMBINED TOTALS |  |  |

6. Print or download your unofficial transcript.